## Лабораторная работа Создание однотабличной базы данных в Access

ЗАДАНИЕ: Создайте базу данных - сведения о студентах вашей группы.

- 1. Создайте таблицу для внесения данных о студентах вашего потока.
- 2. Введите в таблицу 6-7 записей.
- 3. Создайте форму для вывода созданной таблицы.
- 4. Сформируйте отчет для вывода сведений о студентах группы.
- 5. Создайте запрос, содержащий сведения о студентах мужского пола.
- 6. Создайте форму для вывода результатов запроса.
- 7. Подготовьтесь ответить на предложенные вопросы.

## ТЕХНОЛОГИЯ РАБОТЫ

- 1. Запустите Access. При запуске появиться окно, в котором надо выбрать строку *Новая* база данных (или в открытом окне Access меню Файл/Создать базу данных, во вкладке Общие выберите пиктограмму *Новая база данных*).
- 2. В окне *Файл новой базы данных* укажите имя новой базы данных (название вашей группы) в поле ввода *Имя файла* и сохраните в папке Мои документы. Нажмите на кнопку *Создать*.
- 3. В появившемся окне *База данных* активизируйте вкладку *Таблицы* и щелкните на кнопке *Создать*.
- 4. Создайте таблицу, воспользовавшись *Конструктором*. В окне *Новая таблица* выберите пункт *Конструктор* и нажмите *ОК*.
- 5. В появившемся окне создайте поля базы данных, согласно следующей таблице:

| Имя поля      | Тип данных | Размер поля    |
|---------------|------------|----------------|
| Номер         | Числовое   | Целое          |
| Фамилия       | Текстовое  | 15             |
| Имя           | Текстовое  | 10             |
| Отчество      | Текстовое  | 15             |
| Пол           | Текстовое  | 5              |
| Дата рождения | Дата/Время | Краткий формат |
| Группа        | Текстовое  | 3              |
| Адрес         | Текстовое  | 20             |

Для ввода типа данных использовать значок всплывающего меню, который появляется при установке курсора в столбец *Тип данных*.

- 6. Определите первичный ключ для таблицы. В данной таблице ключевым является поле *Номер*. Чтобы сделать поле ключевым, выделите его и выберите меню *Правка/Ключевое поле*. При этом слева от имени ключевого поля появится изображение ключа.
- 7. Закрыть заполненную таблицу. Сохранить ее под именем ГРУППА. В окне *База данных* во вкладке *Таблицы* появилось имя сохраненной таблицы.
- 8. Занесите в таблицу 6-7 записей. Для этого откройте ее в режиме таблицы, щелкнув на кнопке *Открыть*. (Если необходимо внести изменения в структуру таблицы нажмите на кнопку *Конструктор*)
- 9. В окне *База данных* активизируйте вкладку *Формы*. В этом же окне нажмите кнопку *Создать*.

- 10. В окне *Новая форма* выберите строку *Мастер форм* и выберите в качестве источника данных имя таблицы ГРУППА, нажмите на кнопку *ОК*.
- 11. В появившемся окне выберите все имеющиеся поля для создаваемой формы, нажав кнопочку с двумя стрелочками. Нажмите кнопку Далее.
- 12. Дальнейшие действия выполните самостоятельно.
- 13. Добавьте в таблицу 2-3 записи в режиме формы. Закройте окно формы.
- 14. Откройте таблицу ГРУППА и просмотрите добавленные записи в таблице. Закройте таблицу.
- 15. В окне *База данных* активизируйте вкладку *Отчеты*. В этом же окне нажмите кнопку *Создать*.
- 16. С помощью *Мастера отчетов* создайте отчет для вывода сведений о студентах группы. В качестве источника данных используйте таблицу ГРУППА. Выберите для отчета следующие поля: *Номер, Фамилия, Имя, Дата рождения*. При создании отчета использовать сортировку по полю *Фамилия*, вид отчета *Табличный*, стиль *Строгий*. Закройте отчет.
- 17. Создайте запрос-выборку из таблицы ГРУППА, содержащую сведения о студентах мужского пола. В окне *База данных* активизируйте вкладку *Запросы*. В этом же окне нажмите кнопку *Создать*.
- 18. Выберите режим Конструктор и нажмите ОК.
- 19. В появившемся окне *Добавление таблицы* выделите имя таблицы, из которой будет производится запрос (ГРУППА) и выполните команду *Добавить*. Список полей этой таблицы должен появиться в окне *Запрос на выборку*.
- 20. Закройте окно Добавление таблицы.
- 21. В оставшемся окне Запрос на выборку щелкните верхнюю левую ячейку, относящуюся к заголовку Поле.
- 22. В данной ячейке должен появиться значок всплывающего меню. Используя его, введите в ячейку имя первого поля создаваемого запроса (*Фамилия*).
- 23. Аналогичным образом заполните остальные ячейки первой строки (Имя, Пол, Дата рождения, Группа).
- 24. Установите сортировку по полю Фамилия (по возрастанию).
- 25. В строке *Условия отбора* внесите в поле *Пол* критерий отбора букву м (данные для условия отбора вносить в таком же виде, как они внесены в таблицу).
- 26. В строке *Вывод на экран* значок «галочка» означает, что в результате выполнения запроса данное поле будет выводиться на экран.
- 27. Выполните команду Запрос/Запуск.
- 28. Закройте запрос, сохраните его под именем Студенты.
- 29. С помощью Мастера форм самостоятельно создайте форму для вывода результатов созданного запроса (форму создайте для всех имеющихся полей запроса).
- 30. Покажите преподавателю созданную базу данных. Подготовьтесь ответить на следующие вопросы:
  - Назовите основные элементы главного окна СУБД Access.
  - Назовите основные объекты окна базы данных.
  - Что такое таблица, форма, запрос, отчет? Для чего они нужны?
  - Какие режимы работы используются для работы с таблицей, формой, отчетом?
  - Как задать первичный ключ в таблице?

## Краткие сведения о СУБД Access

## MS Access - это функционально полная реляционная СУБД.

Основные элементы главного окна Access:

- Строка заголовка в ней отображается имя активной в данный момент программы.
- Полоса меню содержит названия команд меню.
- Панель инструментов это группа пиктограмм, расположенная под полосой меню.

• Окно базы данных появляется при открытой базе данных. Окно базы данных используется для открытия объектов, содержащихся в базе данных, т.к. таблицы, запросы, отчеты, формы, модули. Кроме того, в строке заголовка окна базы данных всегда отображается имя открытой базы данных.

Окно базы данных содержит следующие элементы и объекты:

- □ *Вкладки объектов*. С их помощью можно выбрать тип нужного объекта (таблицу, запрос, отчет, форму).
- □ *Кнопки*, расположенные вдоль правого края окна базы данных, используются для работы с текущим объектом базы данных. Они позволяют создавать, открывать или изменять объекты базы данных.
- Таблицы объект, который определяется и используется для хранения данных. Каждая таблица включает информацию в виде записей. Таблица содержит поля (столбцы) и записи (строки). Работать с таблицей можно в <u>двух основных режимах</u>:
  - 1. Режим конструктора. Задание структуры таблицы, т.е. определяются типы, свойства полей, их число и названия.
  - 2. Режим таблицы. Используется для просмотра, добавления, изменения, простейшей сортировки или удаления данных.
- □ *Форма* это объект, в основном предназначенный для удобного ввода данных. Форма - это формат показа данных на экране компьютера. В форму м.б. внедрены рисунки, диаграммы, видеоизображения. <u>Режимы работы с формой</u>:
  - 1. Режим форм. Используется для просмотра и редактирования данных.

2. Режим конструктора форм используется для изменения структуры или шаблона формы.

- Отчет объект предназначенный для создания документа, который впоследствии м.б. распечатан или включен в документ другого приложения. Отчеты, как и формы, могут создаваться на основе запросов и таблиц. <u>Режимы работы с отчетом</u>:
  - 1. Режим предварительного просмотра. Этот режим позволяет увидеть отчет в таком виде, в каком он будет воплощен при печати.
  - 2. Режим конструктора. Данный режим предназначен для изменения шаблона (структуры) отчета.
- Запрос. Этот объект, который позволяет пользователю получить нужные данные из одной или нескольких таблиц. Можно создать запросы на выбор, обновление, удаление или на добавление данных. С помощью запросов можно создавать новые таблицы, используя данные одной или нескольких таблиц, которые уже существуют.